## New MyVLE Icons

## Homepage icons

| lcon             | Function                                                                                                    | lcon                                                                                                    | Function                                                                                                    |
|------------------|----------------------------------------------------------------------------------------------------|----------------------------------------------------------------------------------------------------|----------------------------------------------------------------------------------------------------|
| myAccount        | <ul> <li>Displays myVLE<br/>Profile</li> <li>Upload / Edit profile<br/>photo</li> <li>Change password</li> </ul>                                                             | MyVle Guide                                                                                                    | <ul> <li>Download interactive<br/>myVLE Guide</li> </ul>                                                                                                    |
| myCourse         | <ul> <li>Displays registered /<br/>taught courses for<br/>current semester</li> <li>Search box for other<br/>courses</li> </ul>                                              | ECRM                                                                                                    | <ul> <li>E-Customer<br/>Relationship<br/>Management (ECRM)<br/>system for users to<br/>make online enquiries</li> </ul>                                                                                                    |
| Email            | Email application                                                                                                    | Feedback                                                                                                    | Users provide feedback<br>via online questionnaire<br>(modules, tutors, etc)                                                                                                    |
| Announcement     | <ul> <li>Displays latest<br/>announcements for<br/>various categories<br/>such as University,<br/>Registry, Exam,<br/>Finance, Faculties<br/>and Learning Centers</li> </ul> | Calendar                                                                                                    | <ul> <li>Academic Calendar for<br/>Undergraduate and<br/>Postgraduate<br/>programmes</li> </ul>                                                                                                    |
| Online Community | <ul> <li>Displays the list of<br/>Online Communities<br/>which a user is linked<br/>to, such as Learning<br/>Center and Faculty</li> </ul>                                   | <b>f</b><br>Facebook                                                                                                    | <ul> <li>Link to OUM Facebook<br/>Page</li> </ul>                                                                                                    |
| eServices        | <ul> <li>UKR Online</li> <li>Exam Online</li> <li>Postgraduate<br/>Services &amp; Support</li> <li>Finance</li> <li>Folders for Faculties'<br/>resources</li> </ul>          | And the second second s | <ul> <li>Student - Student<br/>Information Centre<br/>(Student Profile,<br/>Registered Courses,<br/>Timetable, Examination<br/>Information and<br/>Financial Information)</li> <li>Tutor / Facilitator –<br/>Tutor Profile, Financial<br/>Info, Timetable, Letters</li> </ul> |

| Icon            | Function                                                                                                    | lcon                                | Function                                                                                                    |
|-----------------|----------------------------------------------------------------------------------------------------|-------------------------------------|----------------------------------------------------------------------------------------------------|
| OUM Doc         | <ul> <li>OUM publications<br/>such as Students and<br/>Tutors / Facilitators<br/>Handbooks, OUM<br/>Today, Tutor<br/>Connexxions</li> </ul>     | €                                   | <ul> <li>Logout from myVLE<br/>system</li> </ul>                                                                                                    |
| Resources       | <ul> <li>eGATE</li> <li>METEOR Live</li> <li>Mathematics<br/>Resource Center<br/>(MRC)</li> <li>Open Educational<br/>Resources (OER)</li> </ul> | English<br>English<br>Bahasa Melayu | <ul> <li>Change the system<br/>language from English<br/>to Bahasa Melayu and<br/>vice versa</li> </ul>                                                                       |
| Digital Library | Digital Library                                                                                                    | studentde                           | <ul> <li>myVLE Profile Photo<br/>and username</li> <li>Click on the username<br/>and user will be able to<br/>perform the same<br/>functions as myAccount<br/>icon</li> </ul> |

## Course page icons

| lcon            | Function                                                                                                    | lcon                      | Function                                                                                                    |
|-----------------|----------------------------------------------------------------------------------------------------|---------------------------|----------------------------------------------------------------------------------------------------|
| 1%              | <ul> <li>View Course<br/>Content in HTML,<br/>PDF or other formats</li> <li>Download PDF<br/>(Printable) content</li> </ul> | Glossary                  | <ul> <li>View list of words<br/>related to learning<br/>(general glossary)</li> </ul>                                                                                                    |
| eForum          | <ul> <li>View eTutors Forum</li> <li>Post discussion<br/>messages</li> <li>Share resources in<br/>Forum</li> </ul>          | Course Member             | View list of other course members                                                                                                    |
| Assessment Info | <ul> <li>View components of<br/>evaluation as well as<br/>marks allocated for<br/>each component</li> </ul>                 | Readinglist               | <ul> <li>Reading list for the course (linked to Digital Library)</li> </ul>                                                                                                    |
| Assignment      | <ul> <li>Download<br/>assignment question</li> <li>Submit completed<br/>assignments (for<br/>online submissions)</li> </ul> | eSchedule                 | <ul> <li>View eSchedule<br/>(recommended<br/>activities for the<br/>course)</li> </ul>                                                                                                    |
| Chat            | Chat with course<br>mates who are<br>currently online                                                                       | Sample<br>Assignment/Exam | <ul> <li>View Sample<br/>Assignment /<br/>Sample Exam Paper<br/>(from previous<br/>semesters)</li> <li>This is only available<br/>for subjects with<br/>Online Assignment<br/>Submissions</li> <li>For Sample Exam<br/>Papers (if not<br/>available in myVLE),<br/>users may view in<br/>Digital Library</li> </ul> |
| Announcement    | View all<br>announcements for<br>the course                                                                                 | Gradebook                 | <ul> <li>View Self Test<br/>Marks (for subjects<br/>with Self Test<br/>Questions)</li> </ul>                                                                                                    |